# 精算金の自動出金に関して、

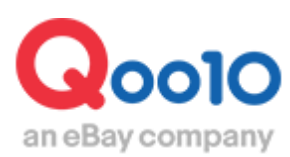

Update 2021-02

# 目次

| ■ 出金情報の確認方法       | <u>3</u> |
|-------------------|----------|
| 1. 出金情報を確認する      | 2        |
| (自動出金予定日,登録口座情報等) | <u>3</u> |
| 2. 出金内訳の確認方法      | 5        |
|                   |          |
|                   |          |
| ■ 出金情報の変更方法       | <u>6</u> |
| 1. 登録口座を変更する      | <u>6</u> |
| 2. 自動出金周期を変更する    | 9        |
|                   | _        |

-----

## ■ よくある質問

2

<u>12</u>

# 出金情報の確認方法

- Qサイフに精算された精算金は決められた周期で自動的にQサイフから差し引かれ ご登録の口座にお振込み手続きがされます。
- ・ 自動出金される周期(出金予定日)や口座情報等を確認することができます。

どこからできますか?

J・QSMにログイン https://qsm.qoo10.jp/GMKT.INC.GSM.Web/Login.aspx

## 精算管理> 販売者Qサイフ

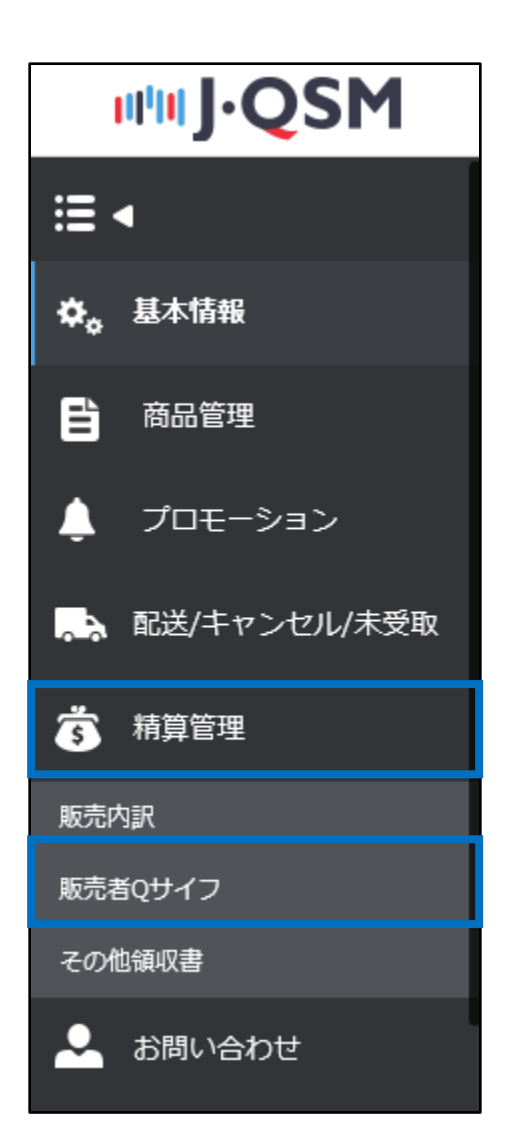

### 1. 出金情報を確認する(自動出金予定日、登録口座情報等)

| 販売者のQ                                                                                                    | サイフ                                                                                                    |                                                                                                    |                                                    |                   |        |                |
|----------------------------------------------------------------------------------------------------|----------------------------------------------------------------------------------------------------|----------------------------------------------------------------------------------------------------|----------------------------------------------------|-------------------|--------|----------------|
| <b>Q</b> サイフの作                                                                                                    | ネ有額(サイトの国                                                                                                    | 国の通貨 <b>: JPY</b> /                                                                                                    | 出金通帳通貨                                             | :)                |        |                |
| 通貨                                                                                                    | 出金可能額                                                                                                    | 使用可能額                                                                                                    | 保留額                                                | 総額                |        |                |
| JPY                                                                                                    | 44,858                                                                                                    | 45,408                                                                                                    | 0                                                  | 45,408            |        |                |
| * <sup>粘算會類を提出後、</sup><br>出金情報(                                                                                                    | 出金画巻が可能になり<br>出金は登録され?                                                                                                    | た出金口座の通                                                                                                    | 貨のみ可能で                                             | <b>t.)</b>        | 2      |                |
| 銀行名                                                                                                    |                                                                                                    |                                                                                                    |                                                    |                   | 自動出金周期 | -日 (月日 自動出金予定) |
| 国内口座の可否                                                                                                    |                                                                                                    |                                                                                                    |                                                    |                   | 支店コード  |                |
| ABA or Swift Co                                                                                                    | de                                                                                                    |                                                                                                    |                                                    |                   | 口座開設の国 |                |
| <ol> <li>上記の銀行情報を2</li> <li>自動出金申請日の約</li> <li>Qサイフの詳細に商</li> <li>出金は、1回党150F</li> <li>現金残高出金処理</li> <li>現金残高にJPY 150F</li> <li>6.HANA銀行とKEB3</li> <li>7.木曜日が養園・日本</li> </ol> | ご確認くたさい。<br>当日、為替しート巻準で出金通作<br>替された内訳が表示されます。<br>可の預金引き出しの手数料が降<br>は水曜日で,その週末曜日に送<br>以下、KRW 2000ウォン以下、<br>2 <mark>行の合併により、HANA銀行</mark> | <ul> <li>小通貨に変更された後,出金申</li> <li>(調されます。)</li> <li>(海外送金含</li> <li>USD 50<sup>-</sup> ル以下の場合には</li> <li>の Swift codeをKEBHANA3</li> </ul> | 諸ができます。<br>む)<br>入金を進行しません<br>【F」Swift code(KOEXKR | SEDに一括変更お願いいたします。 |        |                |

① 自動出金予定額【出金可能額】

- Qサイフの【出金可能額】は自動でご登録の口座に振り込み手続きされます。
- JPY以外の通貨の場合は、自動出金日の為替で両替されて自動出金されます。
- ② 自動出金周期 (出金予定日)
  - 自動出金の周期と実際の出金予定日を確認することができます。
  - -自動出金の周期は7日毎/14日毎/毎月最後の水曜日の3つから選択することが 可能です。(9Pご参照)

※自動出金の際、ご登録口座へのお振込み手数料として150円/回が発生します。

③ 口座番号

④ 銀行名

⑤ 国内口座の可否(Y/N) - 日本国内の口座の場合はY, それ以外の外国口座の場合はN と表示されます。

6 ABA or Swift Code

⑦ 口座開設の国

※ 参照

• ご登録の口座情報が実際の口座情報と異なる場合はお振込みできない場合がござい ます。口座情報のご確認をお願い致します。

## 精算管理 ▶ 販売者Qサイフ

#### ①【出金履歴】タブで該当する発生日(=出金日)を選択します。 ② 「検索」ボタンをクリックすると、出金履歴の確認ができます。

|                                                                                                    |                                                                                                    |                                                                                                    |                                                                           | (1147                                |                                  |                    |                      |                    |   |              |
|----------------------------------------------------------------------------------------------------|----------------------------------------------------------------------------------------------------|----------------------------------------------------------------------------------------------------|---------------------------------------------------------------------------|--------------------------------------|----------------------------------|--------------------|----------------------|--------------------|---|--------------|
| 」<br>」IPY                                                                                                    | 出金可能額 44.858                                                                                                    | 195月9J 能設用<br>45.400                                                                                                    | (米留湖                                                                      | 和朝<br>45.400                         |                                  |                    |                      |                    |   |              |
|                                                                                                    | 44,000                                                                                                    | 45,405                                                                                                    |                                                                           | 40,400                               |                                  |                    |                      |                    |   |              |
| • 褚 算書預を提                                                                                                    | 出後、出金/画巻が可能になります。                                                                                                    |                                                                                                    |                                                                           |                                      |                                  |                    |                      |                    |   |              |
| 出金情報                                                                                                    | <b>&amp;(</b> 出金は登録された                                                                                                    | 出金口座の通貨の                                                                                                    | )み可能です。                                                                   | )                                    |                                  |                    |                      |                    |   |              |
| 口座番号                                                                                                    |                                                                                                    |                                                                                                    |                                                                           |                                      |                                  |                    |                      |                    |   | □座情報の何       |
| 銀行名                                                                                                    |                                                                                                    |                                                                                                    |                                                                           |                                      | 1                                | 自動出金周期             | -8                   | 1 (月日 自動出金予定)      |   |              |
| 国内口座の                                                                                                    | 可否                                                                                                    |                                                                                                    |                                                                           |                                      | :                                | 支店コード              |                      |                    |   |              |
| ABA or Sw                                                                                                    | ift Code                                                                                                    |                                                                                                    |                                                                           |                                      |                                  | 口座開設の国             |                      |                    |   |              |
| 2.目初出金中日<br>3.Qサイフの詳<br>4.出金は、1回<br>5.現金残高出金<br>現金残高にJPY<br>6.HANA累行と                                                                                                    | 第日の当日、為茶レート蓥準で出金通射<br>細に両著された内訳が表示されます。<br>地150円の預金引き出しの手敷料が際<br>2832環は水曜日で、その週木曜日に送<br>2150円以下、KRW 2000ウォン以下、<br>KEE3 <b>26行の合併により、HANA22F</b> (                                                                                                    | i通貨に変更された後、出金申請がで<br>課されます。<br>金処理されます。(海外送金舎む)<br>USD 50ドル以下の場合には入金を<br><b>) Swift codeをKEBHANA架行 Sw</b>                                                                                                    | きます。<br>通行しません<br>vift code(KOEXKRSE)                                     | に一括変更お願いい)                           | -LIT.                            |                    |                      |                    |   |              |
| 2. 目初山奥中<br>3. 日初山奥中<br>4. 出金は、1回<br>5. 現金残高出JP<br>6.HANA銀行と<br>7.木曜日が韓国                                                                                                    | 目の当日、急帯レーを準定で出金通知<br>個に用巻された内部(5歳示されます。<br>数150円の預査引き出しの手数お約期<br>数2度は水曜日 でその潮末曜日に送<br>(150円以下、KRW 2000ウォン以下、<br>KEB部行の合創により、HAAAABTF<br>で日本の休日の場合。翌日送金されま<br>数<br>のサイフの履歴                                                                                                    | 道览仁変更された後出金申請がで<br>遅されます。<br>2035년されます。(4月送金会も5)<br>USD 500「ル以下の過令にけ入金子<br>DSwift code <del>なくに目入れる留了</del> S<br>すのでご了承ください。(銀行営業日                                                                                                    | きます。<br>達行しません<br>vift code(KOEXKRSE)<br>著単)                              | に一括変更お願いい                            | 1.2 <b>7.</b>                    |                    |                      |                    | 2 | Q. (†): 🗵 1  |
| 2. 目が山金平4<br>3. Qサイブの詳<br>4. 出金は、1回2<br>5. 現金務高出。<br>現金務高に」Ph<br>6.HANA銀行と<br>7.木曜日が韓国<br>出金履録<br><b>発生日</b>                                                                                                    | 日の当日(入客し-1年室で130)当時<br>個日間等された切り込まったれます。<br>を1590-70前金目13出しの手染料が得<br>必要目かく着してようの清末着目に送。<br>1590年以下、KFW 2000ナコン以下、<br>KFW2807の合目により、HANA26F<br>に日本の休日の場合。翌日返会されま<br>を<br>Qサイフの)脚歴                                                                                                    | 這般に変更された後出金申請がで<br>躍されます。<br>酸現まれます。(商外通金会む)<br>USD 50% Ind でもなどにお人適合<br>50%III Code & REFINAL AUGT<br>50%III Code & REFINAL AUGT<br>50%III Code & REFINAL AUGT<br>ままり<br>ままり、(銀行着業日<br>2019/01/01 回 ~ 2                                                                                                    | きます。<br>通行しません<br>MT code(KOEXKRSE)<br>潜途)<br>019/07/29 間                 | に一括変更お願いい                            | ±L≭₹.                            |                    |                      |                    | 0 |              |
| 2. 目初10年<br>3. 0サイフの詳<br>4. 出金は、1回)<br>5. 現金務高出当<br>税金務高出」内<br>6. HAAA型行と<br>7.木曜日が種画<br>出金原録<br><b>発生日</b>                                                                                                    | 日の当日、スポレードを第て300点時間<br>は口障なすれた対応以高されます。<br>は可能すれた対応したから満た時間に高い<br>は効果れた時日であった水準にに高い<br>は効果れた時日であったの高が開いた。<br>その時日であったのであり、<br>その時日であったのであり、<br>その時日であったのであり、<br>その時日であったのであり、<br>その時日であったのであり、<br>その時日であったのであり、<br>その時日であったのであり、<br>その時日であったのであり、<br>その時日であったのであり、<br>その時日であったのであり、<br>その時日であったのであり、<br>その時日であったのであり、<br>その時日であったのであり、<br>その時日であったのであり、<br>その時日であったのであり、<br>そのためであり、<br>そのためであり、<br>そのためでする<br>そのためであり、<br>そのためであり、<br>そのためのであり、<br>そのためであり、<br>そのためであり、<br>そのためでのであり、<br>そのためでのであり、<br>そのためであり、<br>そのためであり、<br>そのためであり、<br>そのためであり、<br>そのためであり、<br>そのためであり、<br>そのためであり、<br>そのためであり、<br>そのためであり、<br>そのためであり、<br>そのためであり、<br>そのためであり、<br>そのためであり、<br>そのためであり、<br>そのためであり、<br>そのためであり、<br>そのためであり、<br>そのためであり、<br>そのためであり、<br>そのためであり、<br>そのためであり、<br>そのためであり、<br>そのためでのためのでのでのであり、<br>そのためのでのためのでのためのでのためのでのでのでのためのでのでのでのでのためのでのでのでので                                                                                                    | 這些に変更された後出金申請がで<br>遅されます。<br>急知道されます。(商外通会な5)<br>USD 56% ル以下の場合には入金を<br>55% CodeをEKEIANAの第5<br>ますのでこ了承ください、(銀行営業日<br>2019/01/01 回 ~ 2                                                                                                    | きます。<br>達行しません。<br><b>補忙 code (KOEXKRSE)</b><br>調査単)                      | に一括変重 お願い(い)<br>加速状態                 | <b>まます。</b><br>銀行(支店)            | 口座番号(タイプ)          | 口座名義                 | 1081勝号             | 0 | Q. 12        |
| 2. 目的UB 中部<br>3. Gサイフの詳<br>4. 出金は、1回)<br>5. 現金務高出当<br>現金額高にJP小<br>6. HAAA運行と<br>7. 本曜日が執国<br>出金属は<br>発生日<br>2019/07/25                                                                                                    | 日の山口 2時上・「本家」としく日日の日<br>「市場金」である。<br>「市場金」である。<br>「市場金」である。<br>「日本市会」である。<br>「日本市会」<br>「日本市会」<br>「日本市会」<br>「日本市会」<br>「日本市会」<br>「日本市会」<br>「日本市会」<br>「日本市会」<br>「日本市会」<br>「日本市会」<br>「日本市会」<br>「日本市会」<br>「日本市会」<br>「日本市会」<br>「日本市会」<br>「日本市会」<br>「日本市会」<br>「日本市会<br>「日本市会」<br>「日本市会<br>「日本市会<br>「日本市会」<br>「日本市会<br>「日本市会<br>「日本市会<br>「日本市会                             | 道路に変更も力な単単単単で<br>豊かえず、<br>豊かえず、<br>国本まず、<br>国本ます、<br>国本まず、<br>国本まず、<br>国本まず、<br>国本まず、<br>国本まず、<br>国本まず、<br>国本まず、<br>国本まず、<br>国本まず、<br>国本まず、<br>国本まず、<br>国本まず、<br>国本まず、<br>国本まず、<br>国本まず、<br>国本まず、<br>国本まず、<br>国本まず、<br>国本まず、<br>国本まず、<br>国本ます、<br>国本ます、<br>国本ま、<br>国本ます、<br>国本ま、<br>国本ま、<br>国本ま<br>国本ま<br>国本ま<br>国本ま<br>国本ま<br>国本ま<br>国本ま<br>国本 | きます。<br>通行しません<br>細行しるde(KOEXKRSE)<br>事第第)<br>019/07/29 回<br>150          | に→紙 <b>変変 は</b> 続いい」<br>処理状態<br>出金完了 | <b>します。</b><br>銀行(支店)<br>みず2銀行() | 口座書号(今イカ)<br>(普通)  | 日座名義<br>キュデン         | i 取5]錄号<br>549756  | 9 |              |
| 2 日前103年4<br>3 日対イフの詳<br>4 出金は、1007<br>5 現金景秀に山内<br>6 HAAA愛行2<br>7 木曜日が種種                                                                                                    | 日の辿日ク海り、大陸・大陸で巡流的<br>に用きまれたが取られたます。<br>といい下の後期においての未知り的<br>にの時間に下していないの未知りの<br>1900円に下していないのかっいが下<br>KESBRF1の合用により、HANABFF<br>E<br>QUサインの履歴<br>JPY                                                                                                    | は別に変更生たみと思ったが、<br>豊かれます。<br>(時代) (日本) (日本) (日本) (日本) (日本) (日本) (日本) (日本                                                                                                    | さます。<br>:注行しません<br>Mf code (KOEXKRSE)<br>の19/07/29 回<br>                  | に一括金里 4編(いい)<br>処理状態<br>出金完了         | します。<br>銀行(支店)<br>みず1注銀行()       | 口座書号(今イガ)<br>(普通)  | ロ座名録<br>キュデン         | ii 取5]書号<br>549756 | 2 | Q. 18 [] [B] |
| 2、00 F170群<br>4、31241/00<br>5.現象英語出<br>資金第三川の<br>5.利AMA選行<br>た<br>名利AMA選行<br>2.<br>7米電日の指導<br>発生日<br>2019/07/25                                                                                                    | 日本の当日支援しー大学、大学、大学、大学、大学、大学、大学、大学、大学、大学、大学、大学、大学、大                                                                                                    | は別に支票も方件が出来継続で<br>豊かえず、<br>豊かえず、<br>ほかます。<br>(単分型金合む)<br>South code名とEDMANA型子が<br>South code名とEDMANA型子が<br>South code名とEDMANA型<br>South code名とEDMANA型子が<br>South code名とEDMANA型<br>South code名とEDMANA型<br>South code名とEDMANA型<br>South code名とEDMANA型<br>South code名とEDMANA型<br>South code名とEDMANA型<br>South code名とEDMANA型<br>South code名とEDMANA型<br>South code名とEDMANA型<br>South code名<br>South code名<br>South code名<br>South code名<br>South code名<br>South code名<br>South code名<br>South code名<br>South code名<br>South code名<br>South code名<br>South code名<br>South code名<br>South code名<br>South code名<br>South code名<br>South code名<br>South code名<br>South code名<br>South code<br>South code名<br>South code<br>South code<br>Sout                                                                                                    | きます。<br>通行しません<br>eff code(KOEXKRSE)<br>019/07/29 回<br>                   | に一括金重 お願いいり<br>処理状態                  | 4.2.8.7. 銀行(支広) みガ2銀行()          | 口座書号(今イカ)<br>(普通)  | ロ座名録<br>キュデン         | i 取5]錄号<br>549756  | 9 | Q. (# ) 🗵    |
| 2、0日で70時<br>4、出途は、10<br>5.現後英高山台<br>度通常高に約<br>5.現後天高山台<br>に<br>4.以合願語<br>第<br>生日<br>第<br>生日<br>第<br>2019/07/25                                                                                                    | 日の山日文学校、一大学校、学校、学校、学校、学校、学校、学校、学校、学校、学校、学校、学校、学校、学                                                                                                    | は別に支援もれた単の単語が<br>豊かれます。<br>(単分型ます)、(単分型金をむ)<br>2005 GF ルトレアの参には入金を<br>Swift codeをKEDUANAIET Sv<br>2019/01/01 回 ~ 2<br>44,858                                                                                                    | きます。<br>: 注行しません<br>Mf code (KOEXKRSE)<br>019/07/29 回<br>150 -<br>150 -   | L- 國家要 起稿(40) 处理状態 出途完了              | ままま。<br>銀行(支広)<br>み引支銀行()        | □座参号(タイカ)<br>(音)あ) | □史名書<br>キュデン         | 549756             | 2 | Q # ] [B]    |
| <ul> <li>3. GT 770第</li> <li>4. 出途は、前辺</li> <li>3. 現象深高出</li> <li>3. 現象深高出</li> <li>3. 現象深高出</li> <li>3. 現象深高出</li> <li>4. 出金</li> <li>4. 出金</li> <li>5. 現象</li> <li>5. 現象深高出</li> <li>5. 現象</li> <li>5. 現象</li> <li>5. 見参照</li> <li>5. 見参照</li> <li< td=""><td>日の山日スタレー大学に大学校<br/>1日の山日スタレー大学(1000年)<br/>1100日で、1000年11月110日<br/>1100日で、1000年11月11日<br/>1100日で、1000年11月11日<br/>1100日で、1000年11日<br/>1100日で、1000年11日<br/>1100日<br/>1100日で、1000年11日<br/>1100日<br/>1100日</td><td>は別に変更もた後、出象を結めて<br/>豊かれます。(時が迷惑会な))<br/>認想をわます。(時が迷惑会な))<br/>認想をわます。(時が迷惑会な))<br/>20159/01/01 (日本)<br/>20159/01/01 (日本)<br/>44,858<br/>2019/01/01 (日本)<br/>7824 全 45</td><td>きます。<br/>: 注行しません<br/>Mf code (KOEXKRSE)<br/>: の19/07/29 回<br/>150 。<br/>150 。</td><td>と一括文章 お願いいり<br/>処理状態<br/>出会売了</td><td>ままま.<br/>銀行(支店)<br/>み月支銀行()</td><td>□聖参号(今イカ)<br/>(音波)</td><td>日連名書<br/>キュデン<br/>ち(古)</td><td>取り掛号<br/>549756</td><td>2</td><td>Q. (K) [1]</td></li<></ul> | 日の山日スタレー大学に大学校<br>1日の山日スタレー大学(1000年)<br>1100日で、1000年11月110日<br>1100日で、1000年11月11日<br>1100日で、1000年11月11日<br>1100日で、1000年11日<br>1100日で、1000年11日<br>1100日<br>1100日で、1000年11日<br>1100日<br>1100日 | は別に変更もた後、出象を結めて<br>豊かれます。(時が迷惑会な))<br>認想をわます。(時が迷惑会な))<br>認想をわます。(時が迷惑会な))<br>20159/01/01 (日本)<br>20159/01/01 (日本)<br>44,858<br>2019/01/01 (日本)<br>7824 全 45                                                                                                    | きます。<br>: 注行しません<br>Mf code (KOEXKRSE)<br>: の19/07/29 回<br>150 。<br>150 。 | と一括文章 お願いいり<br>処理状態<br>出会売了          | ままま.<br>銀行(支店)<br>み月支銀行()        | □聖参号(今イカ)<br>(音波)  | 日連名書<br>キュデン<br>ち(古) | 取り掛号<br>549756     | 2 | Q. (K) [1]   |

- 発生日 Qサイフから自動で差引された日
- 通貨 自動出金の後に送金される口座の通貨情報
- 発生金額 Qサイフから自動出金された金額(振り込み金額)
- 送金手数料 振り込み手数料 150円/回(振り込み金額には関係なく1回に発生する手数料)
- 処理状態 お振込み状況の確認

"出金完了"となれば、正常にQサイフから自動出金されてご登録のお口座へお振込みが されたことを意味します。

- 銀行 (支店) -ご登録の銀行名・支店名
- 口座名義 -ご登録口座のご名義

201

# 出金情報の変更方法

・ 自動出金の周期及び口座情報の変更は下記の方法で可能です。

どこからできますか?

J・QSMにログイン https://qsm.qoo10.jp/GMKT.INC.GSM.Web/Login.aspx

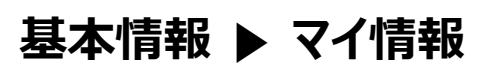

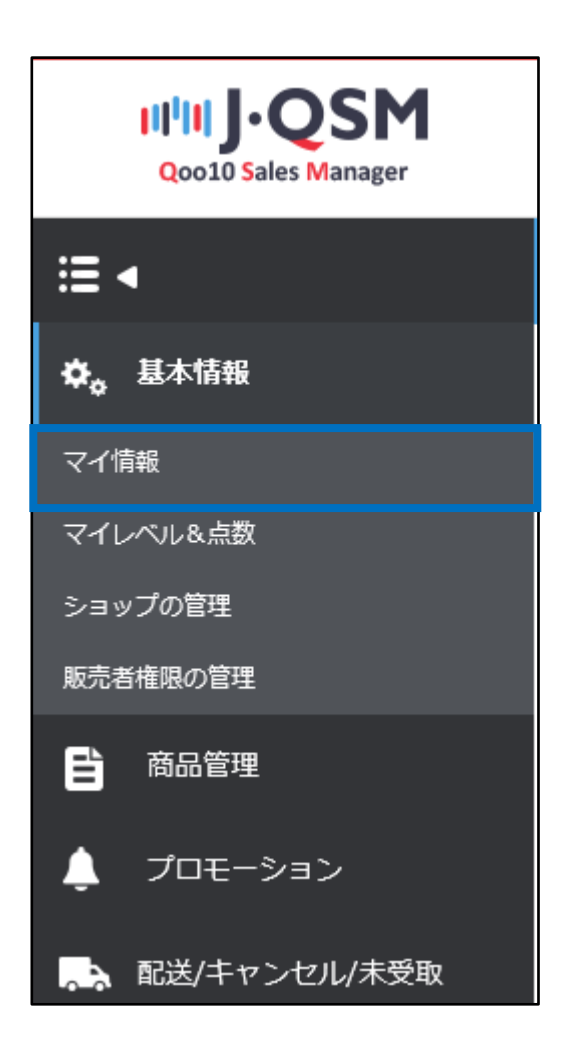

#### ① 精算情報に記載されている口座情報を確認します。

※【通帳コピー】項目の右【画像を見る】をクリックすると登録されている口座情報 の確認ができます。

| マイ情報                                        |                                              |                                   |                      |           |                    |
|---------------------------------------------|----------------------------------------------|-----------------------------------|----------------------|-----------|--------------------|
| 精算情報                                        |                                              |                                   |                      | -H2852    | アルマン金が屋根 単体化の パストル |
| MIE B                                       | 記述完了+15日<br>水曜日にQサイフへ入金                      | 沈阳建作                              | JP1                  | JURNS     | JP1.               |
| 806                                         | みず1200行 北京協修:123                             |                                   |                      | 0865      | 1234597            |
| 展開事項を対応利益のユゲー<br>(個人の場合は原用語言とは運転的許証コ<br>ビー」 | Ap2016JPiGMKT MGiseler2019年<br>変更考由: www.    | 7091406ddcb3-3d02-4791 🕞 Upfood 🖷 | #5見5 - パージの最大容量1.5MB |           |                    |
| M52'-                                       | Ap2016UP/GARCE MG:teller2018/0<br>实现地由: sake | 6267269161c-c296-4283 🕞 Upload    | 15元5 020県大田東1.948    |           | 1                  |
| 実現外目の単語業語                                   | #1#75                                        | 经理状况                              | RE1489757. 0         | 両便を目ろ     |                    |
| 99-620029-17                                | 10.9-FRE                                     | 0.002.2300                        | A0484148日 出生80404    | WIX CFL D |                    |
| 安全洗涤                                        | 安全与洗涤:SRT Claccourt passwor                  | 時法明,ます。○(法) ●にいえ                  |                      |           | 90                 |
| (* 281988355141-96. 9819855-55              | 585(ET.)                                     |                                   |                      |           |                    |

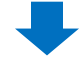

 ②【通帳コピー】項目の右 [Upload]ボタンをクリックして変更する 通帳のコピーをアップロードすることができます。

| 精算情報                                        |                                                         |                                |                 | * <del>\$</del> | 5算書類開達の質問: お問い合わせ 精算/出金について | τ |
|---------------------------------------------|---------------------------------------------------------|--------------------------------|-----------------|-----------------|-----------------------------|---|
| 精算日                                         | 配送完了+15日<br>水曜日にQサイフへ入金                                 | 決済通貨                           | JPY             | 消費税             | 課税                          |   |
| 銀行名                                         | みずほ銀行 支店情報:123                                          |                                |                 | 口座番号            | 1234597                     |   |
| 履歴事項全部証明書のコピー<br>(個人の場合は保険証または運転免許証コ<br>ピー) | /dp2016/JP/GMKT.IMG/seller/2019/07/09/a0b<br>変更理由: wwww | ddcb3-3d02-4791 💽 Upload 画像を見る | イメージの最大容量:1.5MB |                 |                             |   |
| 通帳= <b>ビ</b> ー                              | /dp2016/JP/GMKT.IMG/seller/2018/06/26/72b<br>変更理由: sake | 9161c-c255z83 💽 Upload 画像を見る   | イメージの最大容量       |                 |                             |   |
| 変更内容の承認要請                                   | 要請する                                                    | 処理状況                           |                 | 🔛 Upload        | >                           |   |
| Qサイフバスワード                                   | バスワード変更                                                 | 自動出金周期                         | 7177-808-07-18L |                 |                             |   |
| 安全決済                                        | 安全な決済に向けてQaccount passwordを使用                           | ます。〇はい ●いいえ                    |                 |                 | 保存                          |   |

※参照・ 口座名義は必ず履歴事項全部証明書や身分証と同一名義でなければなりません。

③【変更内容の承認要請】項目の右【要請する】ボタンをクリックします。

| 精算情報                                        |                                                            |                                                                                                    |                     | = 將算書類開這           | 10質問: お問い合わせ 精算/出金について |  |  |  |  |
|---------------------------------------------|------------------------------------------------------------|----------------------------------------------------------------------------------------------------|---------------------|--------------------|------------------------|--|--|--|--|
| 精算日                                         | 配送完了+15日<br>水曜日にQサイフへ入金                                    | 決済通貨                                                                                                  | JPY                 | 消費税                | 課税                     |  |  |  |  |
| 銀行名                                         | みずほ銀行 支店情報:123                                             |                                                                                                    |                     | □座番号               | 1234597                |  |  |  |  |
| 履歴事項全部証明書のコピー<br>(個人の場合は保険証または運転免許証コ<br>ピー) | /dp2016/JP/GMKT.IMG/seller/2019/07/09/a0b<br>変更理由:<br>wwww | oddcb3-3d02-4791 🔄 Upload 画像を見る                                                                       | イメージの最大容量:1.5MB     |                    |                        |  |  |  |  |
| · 通帳= 12 -                                  | /dp2016/JP/GMKT.IMG/seller/2018/06/26/72b<br>変更理由: sake    | /dp2016/JUP/GMKT.IMG/seller/2018/06/26/72b9161c-c296-4283 国Upload 画像を見る イメージの最大容量:1.5MB<br>変更現由: sake |                     |                    |                        |  |  |  |  |
| 変更内容の承認要請 3                                 | 要請する                                                       |                                                                                                    | ?す。書類アップロード後、3日以内に; | 登録処理が完了します。(営業日基準) |                        |  |  |  |  |
| Qサイフバスワード                                   |                                                            |                                                                                                    | 18日 出金周期変更          |                    |                        |  |  |  |  |
| 安全決済                                        | 安全な決済に向けてQaccount passw。                                   | ▲ ― 要請する                                                                                              |                     |                    | 保存                     |  |  |  |  |
|                                             |                                                            |                                                                                                    |                     |                    |                        |  |  |  |  |

④ 精算処理が正常にアップロードされると下記のようなポップアップが表示されます。

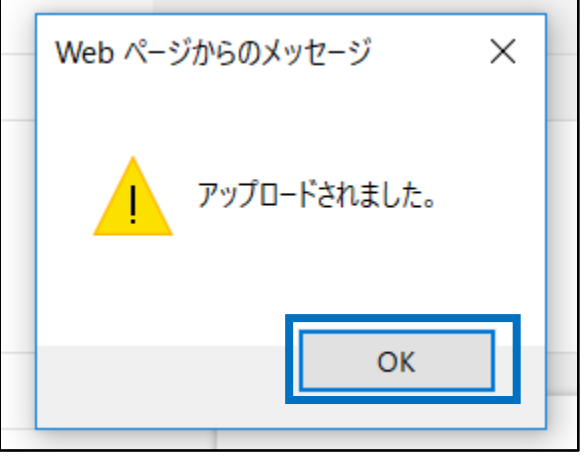

⑤ 精算情報の【処理状態】が変更になります。

| 精算情報                                        |                                                             |                                 |                         | * 祐筵書類関連           | 2の質問: お問い合わせ 精算/出金について |  |
|---------------------------------------------|-------------------------------------------------------------|---------------------------------|-------------------------|--------------------|------------------------|--|
| 精算日                                         | 配送完了+15日<br>水曜日にQサイフへ入金                                     | 決済通貨                            | JPY                     | 清費税                | 課税                     |  |
| 銀行名                                         | みずほ銀行 支店情報:123                                              |                                 |                         | 口座番号               | 1234597                |  |
| 履歴事項全語証明書のコピー<br>(個人の場合は保険証まだは運転免許証コ<br>ピー) | /dp2016/JP/GMKT.IMG/seller/2019/07/09/a0b<br>変更理由: wwww     | ddcb3-3d02-4791 💽 Upload 画像を見る  | イメージの最大容量:1.5MB         |                    |                        |  |
| 通転=ピー                                       | /dp2016/JP/GMKT.IMG/seller/2019/07/29/bdf0<br>変更理由:<br>sake | )c648-e687-4e14- 💽 Upload 画像を見る | イメージの最大容量:1.5MB         |                    |                        |  |
| 変更内容の承認要請                                   | 要諸する                                                        | 処理状況                            | 承認待機中です。書類アップロード後、3日以内に | 登録処理が完了します。(営業日基準) |                        |  |
| Qサイフパスワード                                   | バスワード変更                                                     | 自動出金周期                          | 月の最終水曜日 出金周期変更          |                    |                        |  |
| 安全決済                                        | 安全な決済に向けてQaccount passwordを使用、                              | します。○はい ●いいえ                    |                         |                    | 保理                     |  |
|                                             | 承認待機中です。書類                                                  | iアップロード後、3日以                    | 内に登録処理が完了し              | ます。(営業日基準)         | 7                      |  |

## 基本情報▶ マイ情報

① 精算情報 - 【自動出金周期】項目の右【出金周期変更】ボタンをクリックします。

| マイ情報                                         |                                                           |                                |                             |                    |             |         |
|----------------------------------------------|-----------------------------------------------------------|--------------------------------|-----------------------------|--------------------|-------------|---------|
| 精算情報                                         |                                                           |                                |                             | · 12 2 2 17 1      | AR SOL MESS | 71,10SH |
| MIEB                                         | 記述元7+15日<br>永曜日にQサイフへ入金                                   | 決高連府                           | JP1                         | 2005               | JP51        |         |
| M16                                          | みず(2007) 実活価格:123                                         |                                |                             | CIE#®              | 1234597     |         |
| 展開事項全部証明書の:ま^ー<br>(個人の場合は保険証法とは課題先許証コ<br>ピー) | Ag2016/JPVOMKT_BAGsallar/2015/07/05/ad8<br>武王培和:<br>www.w | 6885-362-4791 (1104ced) 画句文化5  | - 0                         |                    |             |         |
| 361 L'-                                      | Alg.2016/JPVGMRCT_IMG/seller/2016/07/25/bell<br>实现物的:sake | 2548-e587-4e14 (全Upload) 画信之見5 | - ひージの載大容量1.548             |                    |             |         |
| 実形内容の単位開設                                    | W0875                                                     | MERCE                          | Amagine and in the straight | 皇操処理が売了します。(営業日巻単) |             |         |
| 99-624029-17                                 | ドロワード変更                                                   | 04NE124798                     | 月の根がき場合 出金数用定度              |                    |             |         |
| 安全決測                                         | 安全な光楽ご向けてGaccount passwordを使用。                            | まち 〇はい まいいえ                    |                             |                    |             | 1817    |
|                                              |                                                           |                                |                             | <b>⊕</b><br>出金周期   | 期変更         | 1       |

② 出金周期のポップアップが下図の通り表示されたら
 希望する周期をご選択頂き【変更】
 ボタンをクリックします。
 ※ 周期の変更は毎月1回のみ可能で、水曜日には変更することはできません。
 (水曜日は自動出金の曜日の為)

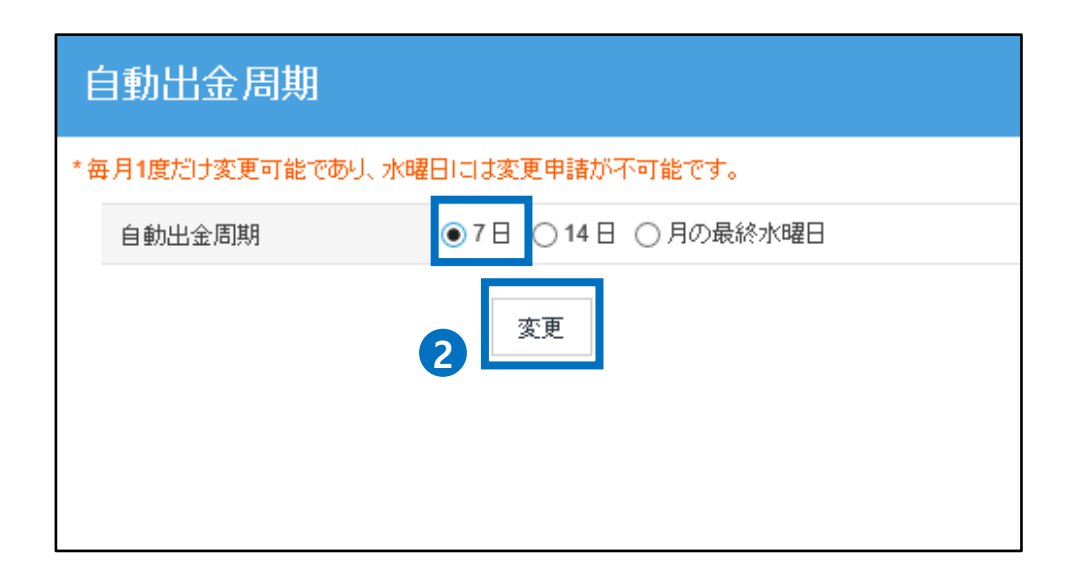

③ ポップアップ内の【OK】ボタンをクリックします。

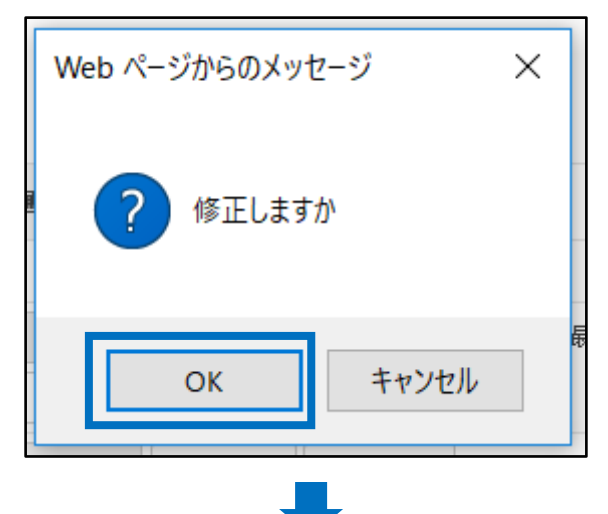

④ ポップアップのメッセージを確認して[OK]ボタンをクリックします。

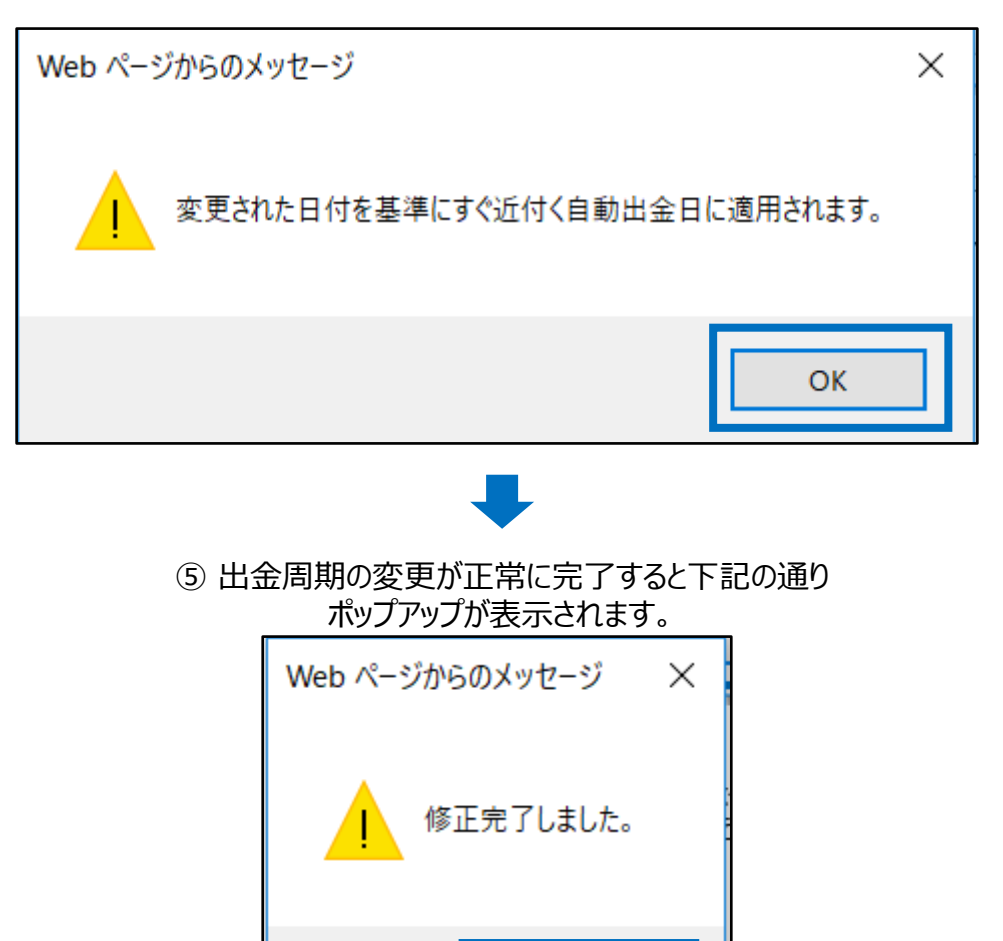

OK

## <u>2.</u>自動出金周期を変更する

#### ⑥ 変更された出金周期を確認します。

| 精算情報                |                                          |                           |        |                                       |   | * 核算書類関連の質問: お問い合わせ |
|---------------------|------------------------------------------|---------------------------|--------|---------------------------------------|---|---------------------|
| 精算日                 | 配送完了日+5日以降の<br>水曜日にQサイフへ入金               | 決済通貨                      |        | · · · · · · · · · · · · · · · · · · · |   | 課税                  |
| 銀行名                 |                                          |                           | 7日 周期  | 出金周期変更                                | 号 | 1130324             |
| 履歴事項全部証明書のコピー       | /dp2016/JP/GMKT.IMG/seller/2016/10/12/66 | 304ba-1523-43d2-  🖬 Uploa |        |                                       |   |                     |
|                     | 変更理由:                                    |                           |        |                                       |   |                     |
| )<br>通転<br>ー・・<br>ー | /dp2016/JP/GMKT.IMG/seller/2016/10/12/92 | 1a8bf-bc42-4d30-          | 画像を見る  | 容量:1.5MB                              |   |                     |
| All TRUME.          | 変更理由:                                    |                           |        |                                       |   |                     |
| 変更内容の承認要請           | 要請する                                     | 処理状況                      | 必要な書類の | 受付が完了されました。                           |   |                     |
| Qサイフパスワード           | バスワード変更                                  | 自動出金周期                    | 7日周期   | 出金周期変更                                |   |                     |
| 安全決済                | 安全な決済に向けてQaccount passwordを使用            | <i>.</i> ます。 ● はい ○ いいえ   |        |                                       |   |                     |

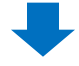

⑦ 変更された出金予定日を確認します。

#### 精算管理> 販売者Qサイフ

| 出金情報(出金は登録され      | た出金口座の通貨のみ可能です。) |    |         |           |           |         |
|-------------------|------------------|----|---------|-----------|-----------|---------|
| 口座番号              |                  |    |         |           |           | 口座情報の修正 |
| 銀行名               |                  |    | 自動出金周期  | 7日 (07月31 | 日 自動出金予定) |         |
| 国内口座の可否           | Y                |    | 支店コード   | 234       |           |         |
| ABA or Swift Code |                  |    | 口座開設の国  | JP        |           |         |
|                   |                  |    |         |           | ⊕         | _       |
|                   |                  | 7日 | (07月31日 | ] 自動!     | 出金予定)     |         |

# よくある質問

Q.自動出金時の最低金額はありますか?

A.自動出金時の手数料を考慮して、Qサイフの残高が下記の場合は自動出金されません。 - JPY 150円以下

-KRW 2000ウォン以下

-USD 100ドル以下

Q.金額指定することは可能ですか? A.金額指定をすることはできません。出金日時点の全残高が自動出金されます。

Q. 自動出金日を指定することはできますか?

A. 出金周期を変更すれば出金予定日もそれにあわせて変更されます。

(出金周期を変更した場合、変更される出金予定日の起算日は直近の自動出金日からになります。既に該当日が過ぎている場合は、変更日の時点から次の水曜日での周期になります。)

Q. 自動出金周期を指定することはできますか? A. 出金の周期は <u>▷[7日] ▷[14日] ▷[毎月最後の水曜日]</u> の3つから ご選択して指定することは可能です。それ以外の周期は指定することができません。

Q. 自動出金される金額と精算金額が異なっている場合がありますが、何故ですか? A.自動出金される際はQサイフの残高がすべて引き出されます。 精算金額とは別途に金額の差引や補償等がありQサイフの変動がある場合があるため、 自動出金される金額と販売代金の精算金との相違が発生する場合があります。

※ Qサイフの履歴でQサイフ内の出入りの詳細確認をすることが可能です。 JQSMログイン> 精算管理> 販売者Qサイフ> [Qサイフの履歴]タブをクリック

-登録口座の変更や承認等に関するお問合せがある場合は、Seller IDを記載して、下記のメールアドレスまでお問合せください。 お問合せ先: Qoo10へのお問い合わせ>カテゴリー[精算・基本情報]>[精算書類・販売者タイプ関連]

-その他のお問合せは下記のメールアドレスまでお願い致します。 <mark>お問合せ先</mark>:

Qoo10へのお問い合わせ>カテゴリー[精算・基本情報]>[精算内訳・出金]